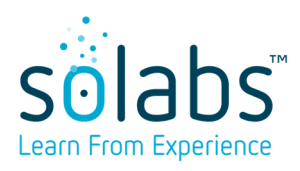

# SOLABS QM 10: POST UPGRADE USER ACCEPTANCE TESTING Guidelines to assist clients with preparation and execution of User Acceptance Testing (UAT)

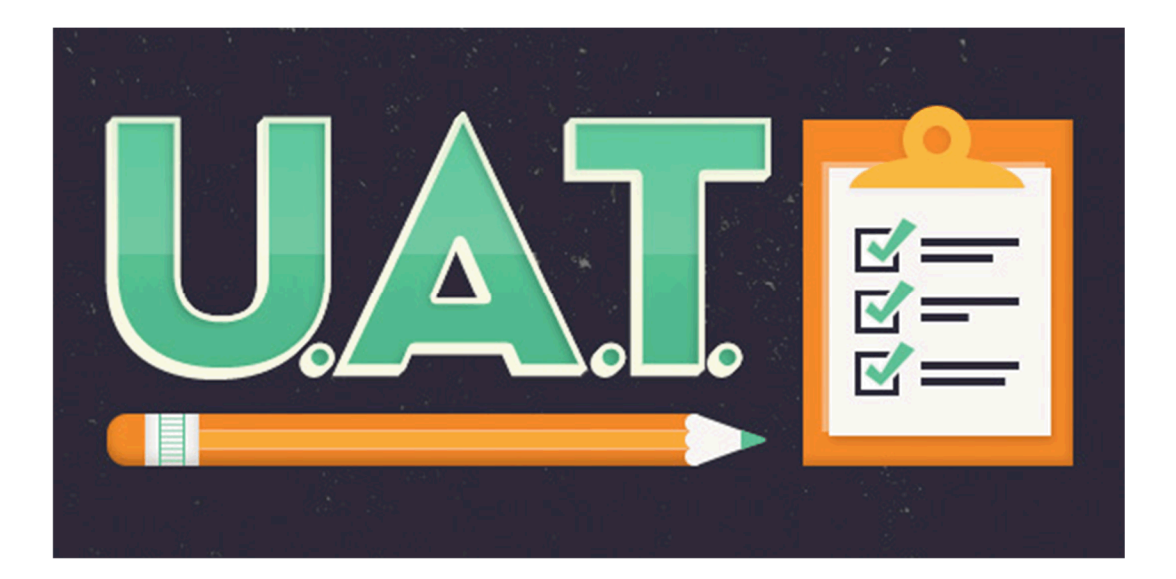

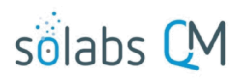

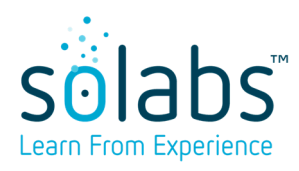

# TABLE OF CONTENT

| Intro | oduction                  | . 3 |
|-------|---------------------------|-----|
| Sug   | gested Verifications      | . 3 |
| 1     | - Core Software functions | 3   |
| 2     | - System Configurations   | . 3 |
| 3     | - Processes (QM APPS)     | . 3 |
| 4     | - Reports                 | 4   |
| 5     | - UAT Starting Point      | . 5 |
| А     | PPENDIX A                 | 6   |

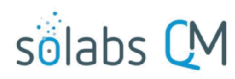

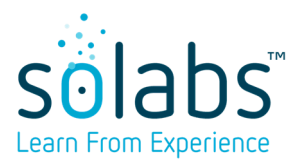

#### Introduction

This document is a guide of recommended UAT testing following an upgrade of the SOLABS QM application. This, along with the review of the qualification package provided by SOLABS, should be completed to confirm that the upgrade/package deployment did not impact the qualified state of the SOLABS QM solution.

#### **Suggested Verifications**

## 1- Core Software functions

A list of all the different functions/pages is provided in <u>Appendix A</u> and testing can be done by accessing the different pages and performing an action on each of these pages to confirm that they are still loading properly and that all actions can be completed successfully. Refer to <u>Appendix A</u>.

#### 2- System Configurations

Verifying that existing software configurations have not been lost and that no new configurations were wrongly introduced during the upgrade is also recommended. The main configurations to verify (activated or not <u>before</u> upgrade/activated or not <u>after</u> upgrade) would be the following:

| Configuration Name              | Description                                            |  |
|---------------------------------|--------------------------------------------------------|--|
| solabs.qm.odms.enabled          | Collaborative Review (O365)                            |  |
| solabs.qm.enableTrackChangeOnRe | Word Track Changes feature automatically activated     |  |
| view                            | during the Review Cycle                                |  |
| solabs.qm.setWatermarkOnReview  | Watermark added to documents during the Review         |  |
|                                 | Cycle                                                  |  |
| solabs.qm.autogenChangeSummary  | Generation of a Change Summary between document        |  |
|                                 | versions                                               |  |
| solabs.qm.sso.external.enabled  | SSO Configuration (Azure AD or OneLogin).              |  |
|                                 | (Depending on the type of SSO used, any other          |  |
|                                 | configurations related to that specific authentication |  |
|                                 | provider could also be verified.)                      |  |

#### 3- Processes (QM APPS)

If using the Process section in SOLABS QM, it is strongly recommended that the deployed QM APPS be tested to confirm that:

| Action:                                                                              |
|--------------------------------------------------------------------------------------|
| The Process can still be started                                                     |
| All process tasks can be loaded and confirmed (by starting a new process)            |
| All process tasks can be loaded and confirmed (process started prior to the upgrade) |
| Process Values Table is correctly generated                                          |
| Audit Trail is correctly generated                                                   |
| Modify Values pages can be loaded and confirmed                                      |
| Reassign Tasks page can be loaded and confirmed                                      |

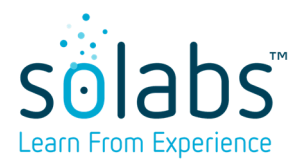

#### 4- Reports

It is strongly recommended to verify that the reports (Core and QM APPS Reports / Datasets and SSRS) deployed in the SharePoint site are:

- Displayed in the SharePoint site
- Can be opened
- Are updated (display data from the previous day)

The Core **<u>Datasets</u>** that should be displayed are the following:

| CORE DATASETS                   |  |
|---------------------------------|--|
| Document                        |  |
| Ds Document Attributevalue      |  |
| Ds Document Metadata            |  |
| Ds Document Type Inventory      |  |
| Ds Document Workflow            |  |
| Setup                           |  |
| Ds Setup Role Inventory         |  |
| Ds Setup User Inventory         |  |
| Ds Setup User Role Mapping      |  |
| Task                            |  |
| Ds Task End User Inventory      |  |
| Training                        |  |
| Ds Training Activity Inventory  |  |
| Ds Training End User Activities |  |
| Ds Training End User Profiles   |  |
| Ds Training Job Title Profile   |  |
| Process                         |  |
| Ds Process Tasks                |  |

The Core **<u>SSRS Reports</u>** that should be displayed are the following:

| CORE SSRS                                     |  |
|-----------------------------------------------|--|
| Training                                      |  |
| Departmental Training Compliance by User      |  |
| Employee Training History                     |  |
| Employee Training Compliance                  |  |
| Job Title Training Requirements               |  |
| Training Compliance by Department             |  |
| Training Compliance Department Status by User |  |
| Training Compliance Distribution              |  |

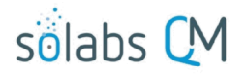

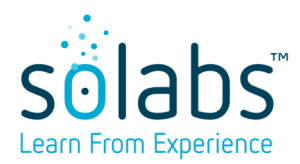

| CORE SSRS                                      |
|------------------------------------------------|
| Training Compliance User Distribution by Range |
| Document                                       |
| Detailed Report                                |
| Printable Summary                              |
| Summary With Doc Control Process Data          |
| Summary With Last Modifier Data                |

If **QM APPS** (except for the Document Control Process) datasets and SSRS reports exists, the following **<u>datasets</u>** and <u>SSRS reports</u> should be displayed (at a minimum):

**NOTE**: Refer to each of the different **CPUFDS-XXXX-SOL-0XX** (User, Functional and Design Specifications) document for each specific QM APP as the definition of reports varies from one process to the other.

|                               | QM APPS  |  |
|-------------------------------|----------|--|
| Per Process                   |          |  |
|                               | DATASETS |  |
| Ds ProcessTask Decision       |          |  |
| Ds Tasks Data                 |          |  |
| Ds ExpandedTask Data          |          |  |
| Ds Data                       |          |  |
| Ds Expanded Data              |          |  |
| Ds Gr-XYZ Data                |          |  |
| DS Gr-XYZ Tasks Data          |          |  |
|                               | SSRS     |  |
| Per Process Step              |          |  |
| PXYZ Current Step Listing     |          |  |
| PXYZ Listing                  |          |  |
| PXYZ Statistics per Month     |          |  |
| PXYZ Statistics per Parameter |          |  |
| PXYZ Statistics per Year      |          |  |

## 5- UAT Starting Point

SOLABS provides a series of general tests that can be used and executed as part of UAT verification after an upgrade. The tests will cover the main general functions of the application and confirm that the system is working as expected.

SOLABS' provided test scripts are located in the SOLABS' <u>E-Room</u> in the **Public** folder, under the **Test Scripts for UATs** folder.

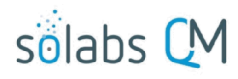

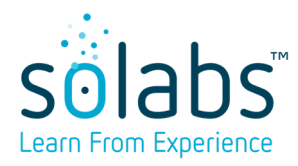

# APPENDIX A

| PAGE / COMPONENT / FUNCTION         |
|-------------------------------------|
| DOCUMENT FOLDER                     |
| Create                              |
| Modify                              |
| Delete                              |
| Hide                                |
| Unhide                              |
| View / Modify Privileges            |
| DOCUMENT                            |
| Create                              |
| Modify                              |
| Change Location                     |
| Delete                              |
| Lock File                           |
| Unlock File                         |
| Clear PDF                           |
| Metadata to PDF                     |
| Hide Document                       |
| Unhide Document                     |
| Cancel in Process                   |
| Get Link                            |
| Email Link                          |
| Set Workflow                        |
| Start and perform review cycle      |
| Start and perform approval cycle    |
| Start and perform retire cycle      |
| Referred Document                   |
| Superseded Document                 |
| Reason for Change                   |
| Modify Description                  |
| Remove Links                        |
| Audit Trail                         |
| Authoring History                   |
| Retiring History                    |
| View / Modify Privileges            |
| Modify Metadata Only                |
| Document Tree View (Navigation Tab) |
| Access Tree View                    |

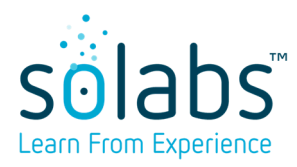

| PAGE / COMPONENT / FUNCTION    |
|--------------------------------|
| Access Folder                  |
| Access Document                |
| Document Views                 |
| Access every view              |
| Access document from the views |
| TASK GROUP                     |
| Create                         |
| Modify                         |
| Delete                         |
| Cancel                         |
| Get Link                       |
| Email Link                     |
| Audit Trail                    |
| View / Modify privileges       |
| TASK                           |
| Create                         |
| Modify                         |
| Act On                         |
| Return to Originator           |
| Return to Assignee             |
| Delete                         |
| Cancel                         |
| Get Link                       |
| Email Link                     |
| Audit Trail                    |
| Link Documents                 |
| Link Processes                 |
| Modify Description             |
| Remove Links                   |
| View / Modify Privileges       |
| Task Views                     |
| Access every view              |
| Access task from the views     |
| Task Tree View                 |
| Access Tree View               |
| Access Task Group              |
| Access Task                    |
| CURRICULUM                     |

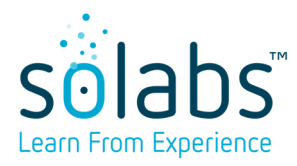

| PAGE / COMPONENT / FUNCTION          |
|--------------------------------------|
| Create                               |
| Modify                               |
| Delete                               |
| Duplicate                            |
| Get Link                             |
| Email Link                           |
| Audit Trail                          |
| Curriculum Views (Navigation Tab)    |
| Access every view                    |
| Access curriculum from the views     |
| TRAINING ACTIVITY                    |
| Create                               |
| Modify                               |
| Delete                               |
| Get Link                             |
| Email link                           |
| View / Add Activity to Profile       |
| View / Assign Trainers               |
| View / Assign End Users              |
| Schedule Users Activity              |
| Record my Training                   |
| Record Training From External Record |
| Provide Second Confirmation          |
| Grade End Users                      |
| Link Documents                       |
| Link Processes                       |
| Modify Description                   |
| Remove Links                         |
| Audit Trail                          |
| Trained Users                        |
| Untrained Users                      |
| Assigned Users                       |
| Training Activities Views            |
| Access every view                    |
| Access activities from the views     |
| TRAINING ADMINISTRATION              |
| View by Job Title                    |
| Assign by Job Title                  |

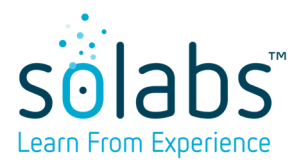

| PAGE / COMPONENT / FUNCTION        |
|------------------------------------|
| View by Training Activity          |
| Modify by Training Activity        |
| View by End User                   |
| Assign by End User                 |
| Record for End User                |
| Training Status page               |
| TRAINING STATUS                    |
| Access page                        |
| Open/Close Details section         |
| Access Training Activity           |
| SETUP                              |
| User                               |
| Create                             |
| Modify                             |
| Delete                             |
| Deactivate/Activate                |
| Bulk Reassignment                  |
| View/Enabled/Disable Notifications |
| Audit Trail                        |
| Role                               |
| Create                             |
| Modify                             |
| Add/Remove End Users               |
| Audit Trail                        |
| Custom List                        |
| Create                             |
| Modify                             |
| Delete                             |
| Enabled Editing                    |
| System Attribute                   |
| Create                             |
| Modify                             |
| Delete                             |
| Document Type                      |
| Create                             |
| Modify                             |
| Delete                             |
| Deactivate                         |

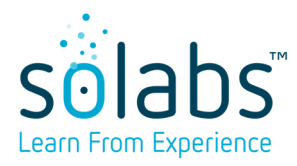

| PAGE / COMPONENT / FUNCTION                      |  |
|--------------------------------------------------|--|
| Document Workflow Template                       |  |
| Create                                           |  |
| Modify                                           |  |
| Delete                                           |  |
| PDF Rendering Template                           |  |
| Create                                           |  |
| Modify                                           |  |
| Delete                                           |  |
| System Configurations                            |  |
| Modify                                           |  |
| Task Type                                        |  |
| Modify                                           |  |
| Setup Views (Administration Tab)                 |  |
| Access every view                                |  |
| Access setup items from the views                |  |
| PROCESS                                          |  |
| Start                                            |  |
| Act On                                           |  |
| Modify Values                                    |  |
| Reassign Tasks                                   |  |
| Cancel                                           |  |
| Get Link                                         |  |
| Email Link                                       |  |
| Move out of Waiting                              |  |
| Modify Description and Purpose (P0007)           |  |
| Link Documents                                   |  |
| Link Processes                                   |  |
| Modify Description                               |  |
| Remove Links                                     |  |
| Audit Trail                                      |  |
| Summary Report                                   |  |
| Manage Privileges                                |  |
| Process Navigation Tab                           |  |
| Generate search with different filtering options |  |
| Process Views                                    |  |
| Access every view                                |  |
| Access process from the views                    |  |
| HOME PAGE                                        |  |

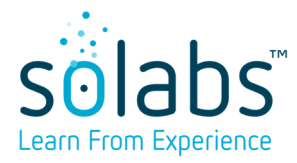

| PAGE / COMPONENT / FUNCTION                          |
|------------------------------------------------------|
| Search Tab                                           |
| Generate a Search using Search Public Query          |
| Generate a simple Search                             |
| Refine results for documents using different filters |
| Refine results for processes using different filters |
| Remember and generate Search Query                   |
| Home Page Views                                      |
| Access every view                                    |
| Access items from the views                          |
| RECENT ITEMS LIST                                    |
| Access items from the Recent Items list              |

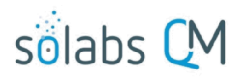